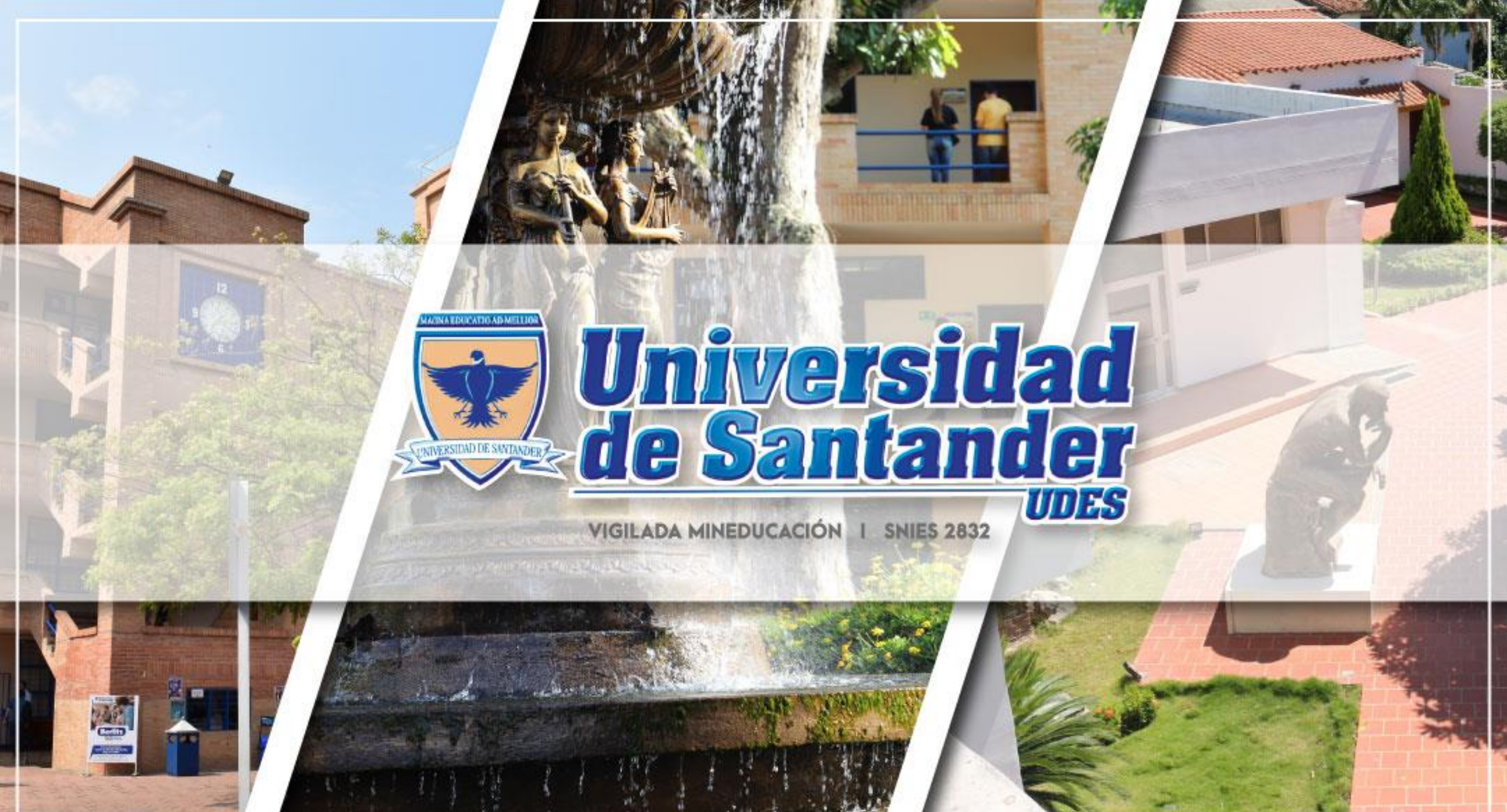

and the second second second second second second second second second second second second second second second

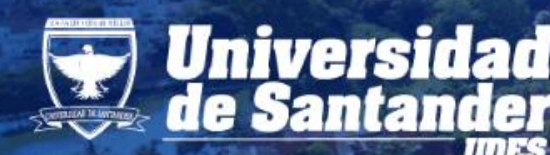

# Universidad ACREDITACIÓN de Santander COMPROMISO DE TODOS

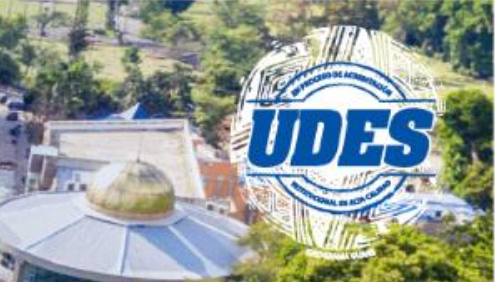

### Ahora puede realizar la solicitud de los siguientes certificados mediante sistema Génesis:

| -            |                                    | TIPO DE CERTIFICADO    |                            |
|--------------|------------------------------------|------------------------|----------------------------|
| 8888<br>1111 | Cursó y aprobó semestre.           |                        |                            |
|              | Constancia de estudios y/o medico. |                        |                            |
|              | Horario de clase por asignatura.   |                        |                            |
| 8            | Terminación de materias.           |                        |                            |
| $\searrow$   | Certificado de notas por semestre. | 🖂 Históricos de notas. | Certificado buena conducta |

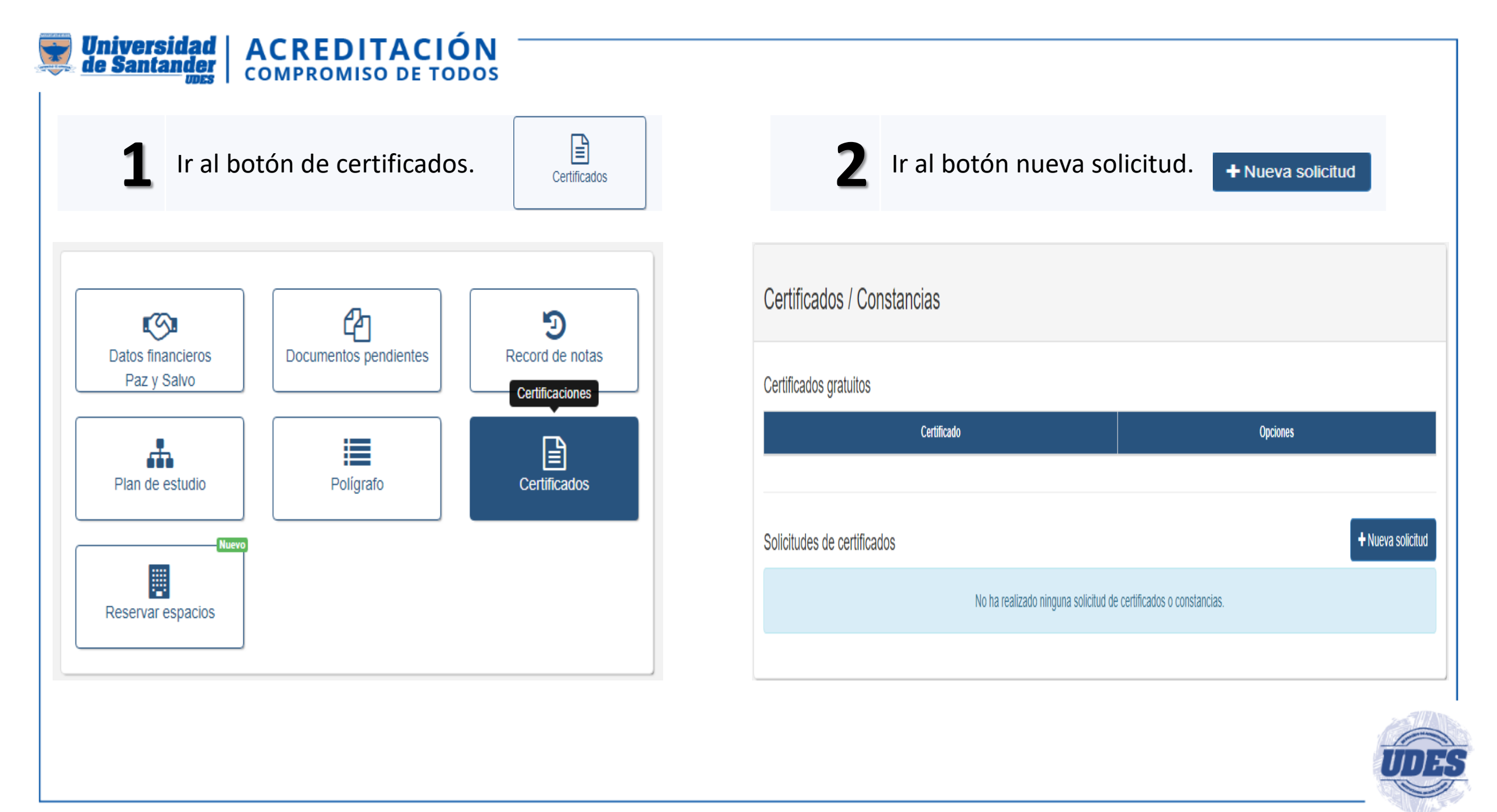

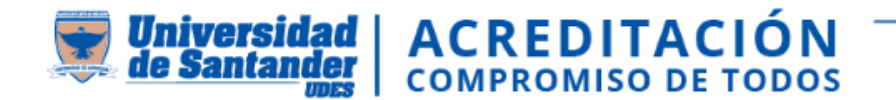

### **3** Se

Seleccione el tipo de certificado.

| Solicitudes de certifi               | cados                     |                       |           | <ul> <li>Nueva solicitud</li> </ul> |
|--------------------------------------|---------------------------|-----------------------|-----------|-------------------------------------|
| Inicio / Solicitudes de certificados | / Listado                 |                       |           |                                     |
| Seleccione un estudiante             | 03220152035 - ELINA JOHAN | A ARIAS SOCARRAS      |           |                                     |
|                                      | Nombre 0                  | Precio                | Solicitar | Periodo                             |
| Cursó y aprobó semestre              |                           | \$ 15.900             |           |                                     |
| Certificado de buena conducta        |                           | \$ 15.900             |           |                                     |
| Constancia de estudios y/o médico    |                           | \$ 15.900             |           |                                     |
| Certificado de Graduado              |                           | \$ 15.900             |           |                                     |
| Certificado de notas                 |                           | \$ 27.700             |           |                                     |
| Horario de clase por asignatura.     |                           | \$ 15.900             |           |                                     |
| Certificado Histórico de notas       |                           | \$ 15.900 por periodo |           |                                     |
| Terminación de materias              |                           | \$ 15.900             |           |                                     |
|                                      |                           |                       |           | Total \$ 0                          |

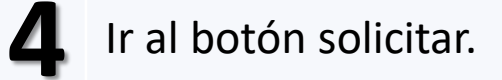

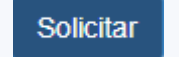

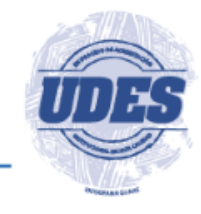

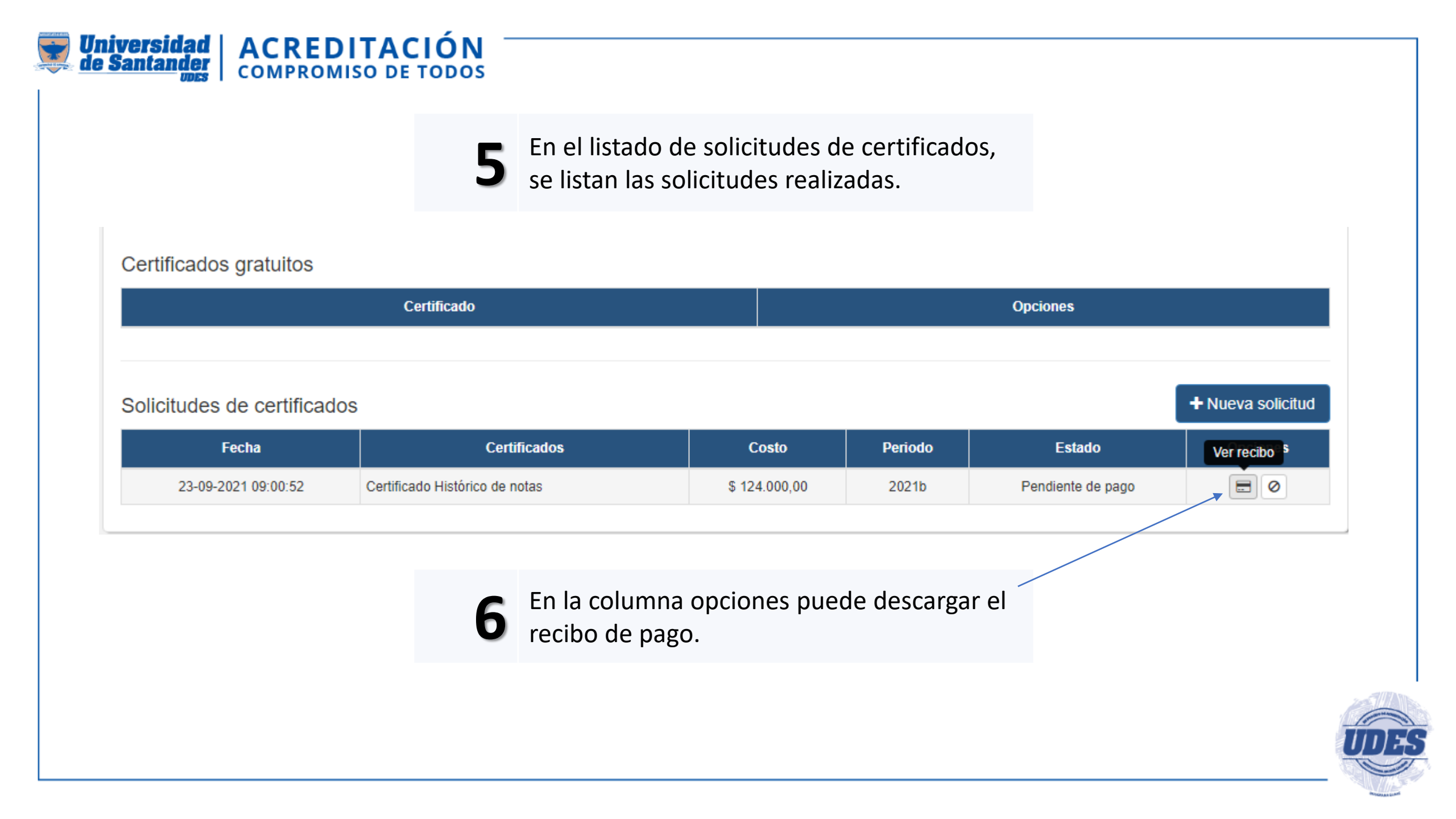

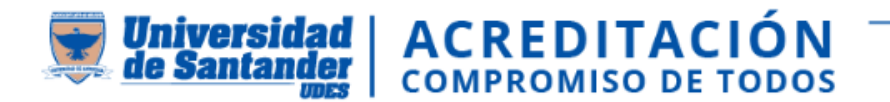

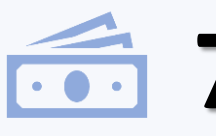

El pago puede realizarlo en las instituciones financieras indicadas en el recibo o mediante pago en línea dando clic en PSE.

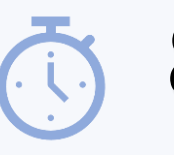

Luego de realizado el pago, debe esperar 24 a 48 horas para que el pago se habilite en la plataforma.

| U | -0- |
|---|-----|
|   |     |
|   |     |

Recuerde que el certificado se descarga por el aplicativo Génesis una vez este reportado el pago y **tiene una vigencia de 30 días calendario** después de realizada la solicitud.

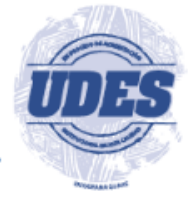

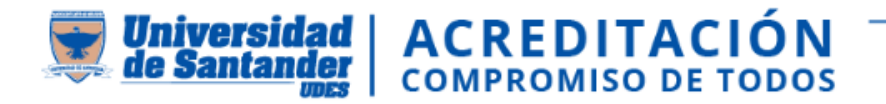

#### Si tiene dudas o inquietudes, comunicarse con Registro y Control Académico

60 (5) 5 730073 – Ext 113

<u>certificadosryc@valledupar.udes.edu.co</u>

## También puede ingresar al siguiente Link y evidenciar el paso a paso por medio de un Video tutorial:

https://drive.google.com/file/d/1Lna-aLO3WTJSRcqgEY9VCUm7n2ZgKNME/view

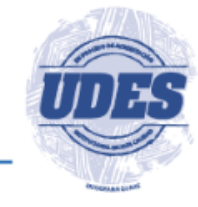

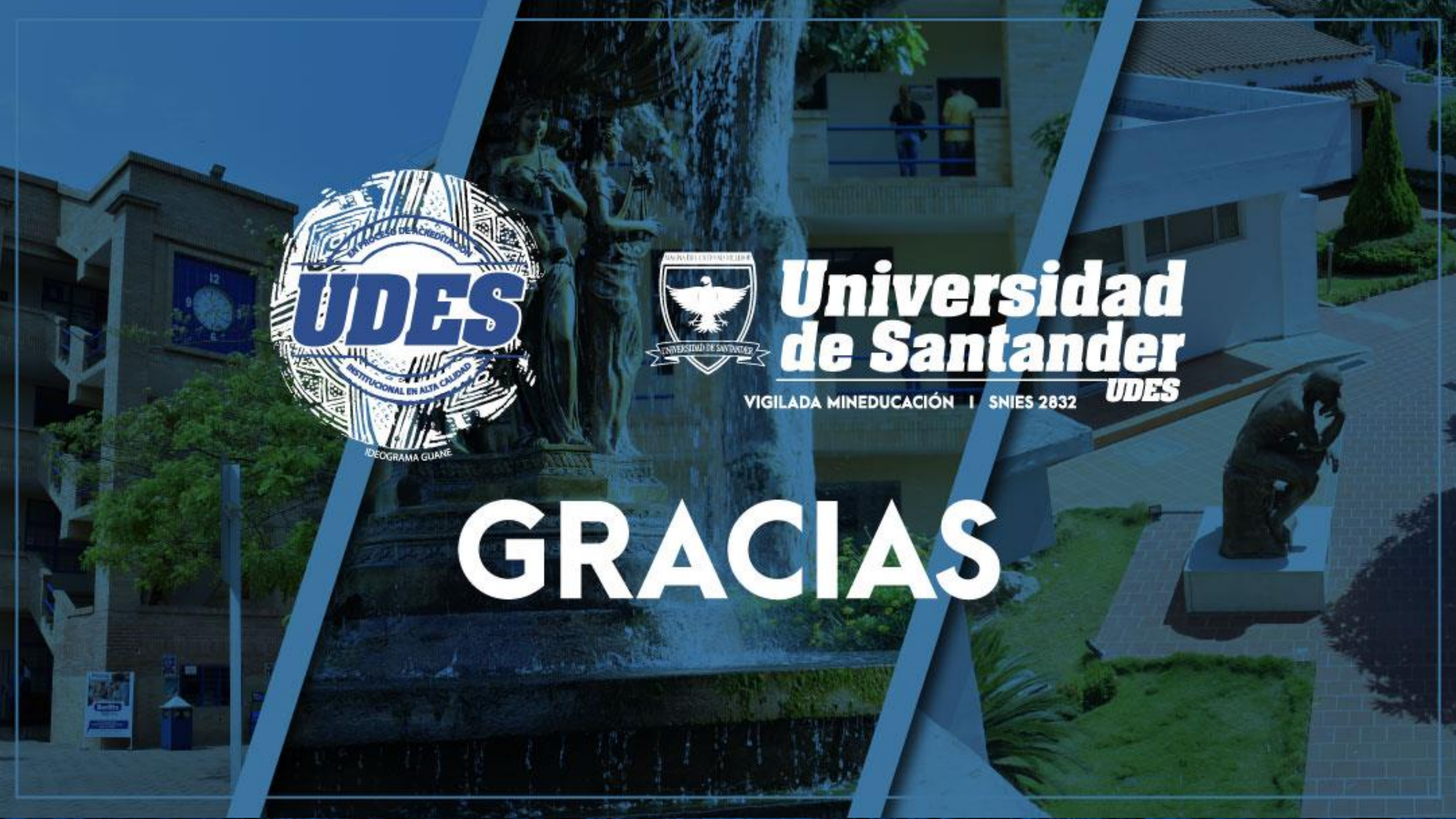